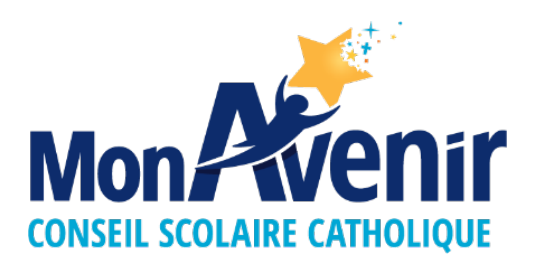

# Programme de reconnaissance CSC MonAvenir

Rendez-vous sur votre programme de reconnaissance au :

https://www2.boutiquecreapub.com/monavenir

Veuillez noter que ce site est optimisé pour s'afficher correctement sur un navigateur qui est mis à jour comme Google Chrome, Safari, Firefox ou Edge.

## Vous vous connectez POUR LA PREMIÈRE FOIS ?

1. Cliquez sur : *J'ai un code d'activation* 

RETRAITÉS ET 25 ANS

La grande famille du Csc MonAvenir vous dit MERCI !

J'AI UN CODE D'ACTIVATION

| Vous avez déjà un compte?             |  |  |
|---------------------------------------|--|--|
| NOM D'UTILISATEUR / COURRIEL          |  |  |
| MOT DE PASSE                          |  |  |
| CONNEXION                             |  |  |
| Vous avez oublié votre mot de passe ? |  |  |

2. Entrez votre **code d'activation** personnel à usage unique dans le champ approprié puis cliquez sur Activer :

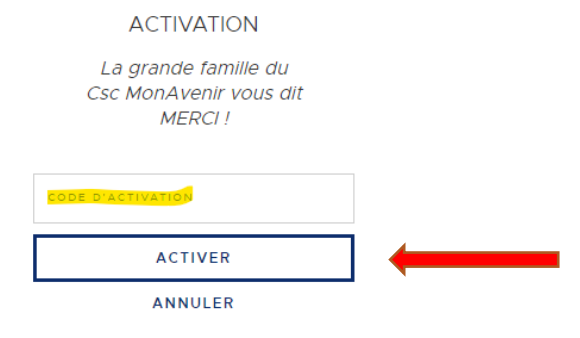

Remplissez ensuite tous les champs du formulaire suivant puis cliquez sur <u>S'inscrire</u>.
 Vous serez redirigé vers la boutique en ligne par la suite.

Si vous n'avez pas de courriel

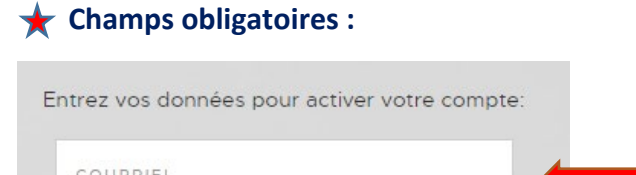

|                           | <ul> <li>vous pouvez entrer un nom</li> <li>d'utilisateur seulement.</li> </ul>                    |
|---------------------------|----------------------------------------------------------------------------------------------------|
| NOM D'UTILISATEUR         | <ul> <li>utiliserez un des deux pour vous<br/>reconnecter ultérieurement à la</li> </ul>           |
| TÉLÉPHONE                 | boutique.                                                                                          |
| PRENOM                    | Si vous n'entrez pas de courriel<br>vous ne recevrez pas de<br>confirmation de commande.           |
| × NOM                     |                                                                                                    |
| Genre<br>Femme            |                                                                                                    |
| MOT DE PASSE              | Important : souvenez-vous du<br>mot de passe choisi puisqu'il sera<br>nécessaire pour accéder à la |
| CONFIRMER LE MOT DE PASSE | boutique ultérieurement.                                                                           |
| S'INSCRIRE                |                                                                                                    |
| RETOURNER                 |                                                                                                    |

## Vous visitez la boutique à nouveau et VOUS AVEZ DÉJÀ ACTIVÉ VOTRE COMPTE ?

- 1. Rendez-vous sur <u>https://www2.boutiquecreapub.com/monavenir</u> (Si vous avez accédé à la boutique récemment, il se peut que vous soyez toujours connecté. Si non, suivre les prochaines étapes).
- 2. Dans le champ approprié, saisissez l'adresse courriel OU le nom d'utilisateur que vous avez défini dans le formulaire d'inscription complété précédemment.
- 3. Dans le champ approprié, saisissez le **mot de passe** que vous avez défini dans le formulaire d'inscription complété précédemment.
- 4. Appuyer sur le bouton Connexion. Vous serez redirigé vers la boutique en ligne par la suite.

| RETRAITÉS ET 25 ANS                                       |  |
|-----------------------------------------------------------|--|
| La grande famille du<br>Csc MonAvenir vous dit<br>MERCI ! |  |
| J'AI UN CODE D'ACTIVATION                                 |  |
|                                                           |  |
| Vous avez déjà un compte?                                 |  |
| NOM D'UTILISATEUR / COUPRIEL                              |  |
| NOT DE PASSE                                              |  |
| CONNEXION                                                 |  |
| Vous avez oublié votre mot de passe ?                     |  |

#### Vous avez oublié votre MOT DE PASSE ?

1. Sur la page de connexion, cliquez sur lien *Vous avez oublié votre mot de passe ?* qui se trouve directement sous le bouton *Connexion*.

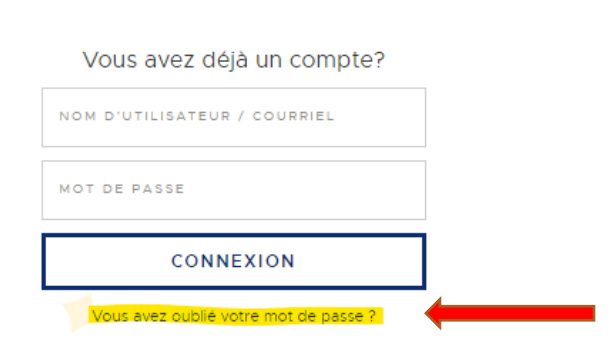

 Saisissez l'adresse courriel utilisée pour créer votre compte, puis cliquez sur le bouton *Envoyer*. (Note : si vous ne vous souvenez plus de l'adresse courriel utilisée pour créer votre compte ou que vous n'avez pas saisie de courriel à la création du compte, contactez le service à la clientèle).

| RÉINITIALISER LE MOT DE PASS                                                           | E        |
|----------------------------------------------------------------------------------------|----------|
| <i>La grande famille du<br/>Csc MonAvenir vous dit<br/>MERCI !</i>                     |          |
| Veuillez entrer votre adresse courriel ci-dessous pour<br>un lien de réinitialisation. | recevoir |
| COURRIEL                                                                               |          |
| ENVOYER                                                                                |          |
| ANNULER                                                                                |          |

- Vous recevrez un courriel contenant un lien vous permettant de réinitialiser votre mot de passe. (Note : après quelques minutes, si vous n'avez toujours pas reçu de courriel pour réinitialiser votre mot de passe, contactez le service à la clientèle).
- 4. Cliquez sur le lien dans le courriel reçu.
- 5. Saisissez votre adresse courriel, puis le nouveau mot de passe désiré.

### Procédure de COMMANDE :

- 1. Cliquez sur votre catégorie de cadeaux dans le menu à gauche correspondant à votre année de service.
- 2. Choisissez un cadeau.
- 3. Ajoutez-le à votre panier.
- 4. Dans votre panier, cliquer sur Commander au bas du panneau
- 5. Entrez votre nom et adresse de livraison puis cliquez sur Étape suivante.
- 6. Puis terminez en cliquant sur *Confirmer la commande* à la dernière étape.
- 7. Vous recevrez une confirmation de commande automatique par courriel.

S vous avez des questions, veuillez communiquer avec le service à la clientèle au : 1 877-608-4277, poste 234. Merci !